## GUIA PARA SOLICITAR INSCRIPCION DE LIBROS ELECTRONICOS

1. Proceso para solicitar hacer una inscripción de libro electrónico – Trabajo realizado por el usuarios por medios virtuales.

En este proceso el representante legal debe solicitar el usuario a través de nuestra página web de la siguiente manera:

Entramos a la página de nuestra entidad <u>www.ccvalledupar.org.co</u> y escogemos la opción PSE trámites en línea.

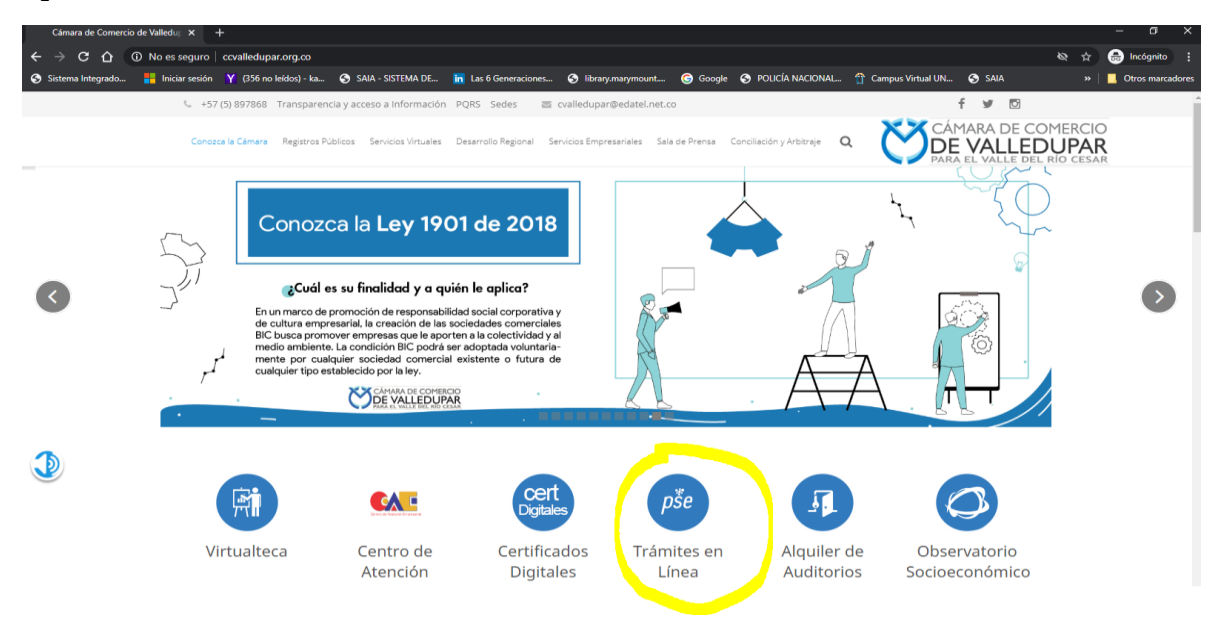

Si ya estamos registrados, digitamos el usuario que en este caso es el correo electrónico, la identificación y contraseña.

| Empresa (*)                      |  |
|----------------------------------|--|
| VALLEDUPAR (39) VALLEDUPAR (39)  |  |
| Correo electrónico o usuario (*) |  |
|                                  |  |
| Identificación (*)               |  |
|                                  |  |
| Clave (*)                        |  |
|                                  |  |
| Ingresar                         |  |
|                                  |  |
|                                  |  |

Si no se encuentra registrado, realizamos el registro que se encuentra en la parte de abajo (Registrarse).

Si aún no está inscrito (registrado), por favor seleccione la organización en la cual desea registrarse y oprima el botón "REGISTRARSE" para realizar su solicitud de registro

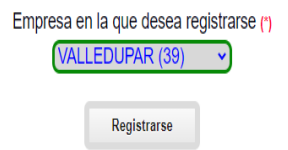

Seleccionamos expediente para buscar la empresa, la mejor opción de búsqueda es la identificación.

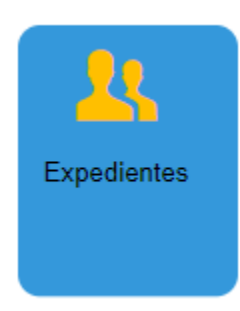

Le damos clic en operaciones mercantil/Esadl y escogemos Inscripción de Documento

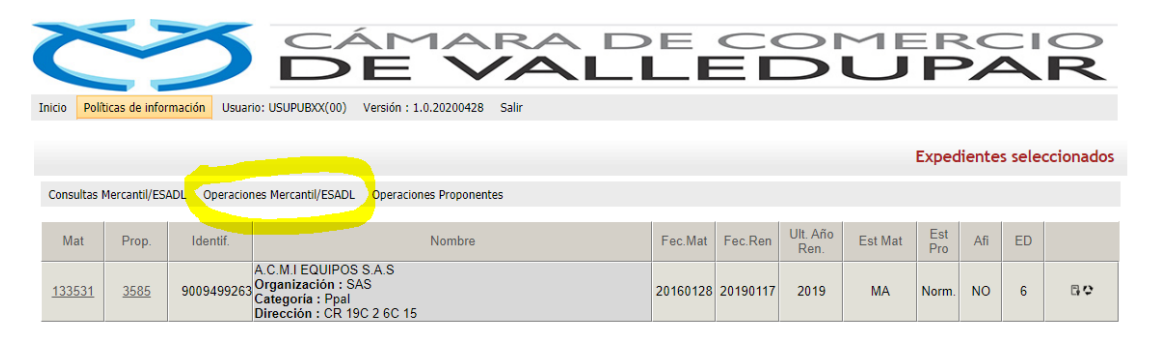

Le damos clic en entendido y continuar

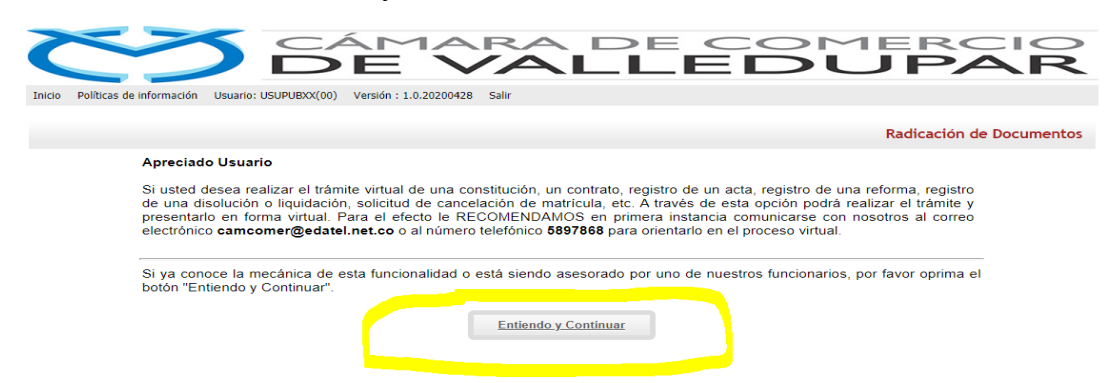

Luego nos trae todos los datos de la empresa seleccionada y damos clic en continuar para seleccionar una transacción a incluir.

| Radicación de doc                                                                                                    | cumentos |
|----------------------------------------------------------------------------------------------------|----------|
| Número de Recuperación                                                                                                    |          |
| 5GXPBZ                                                                                                    |          |
| Tipo trámite : inscripciondocumentos                                                                                                    |          |
| Sub Tipo trámite :                                                                                                    |          |
| Estado del trámite : -                                                                                                    |          |
| 2 A continuación se despliegan los datos del expediente afectado y del documento                                                                                                    |          |
| que se va a radicar.                                                                                                    |          |
| Nombre : A.C.M.I EQUIPOS S.A.S<br>Tipo identificación : 2<br>Identificación : 9009499263<br>Organización jurídica : 16 - Sociedad por Acciones Simplificada<br>Categoría : 1 - Principal<br>Fecha matrícula : 2016-01-28<br>Fecha renovación : 2019-01-17<br>Ultimo año renovado : 2019<br>Estado matrícula : MA MATRICULA ACTIVA |          |
| No se han grabado aún transacciones (actos) asociados al trámite <u>Seleccione una transacción a incluir</u>                                                                                                    |          |

Luego nos muestra para seleccionar y escogemos la opción de libros de comercio

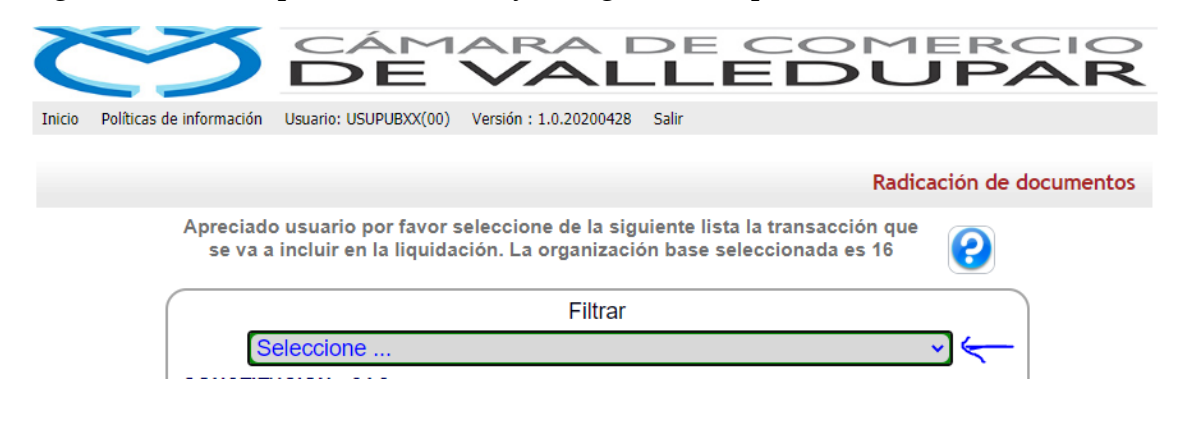

Aquí escogemos apertura de libros electrónicos comerciales

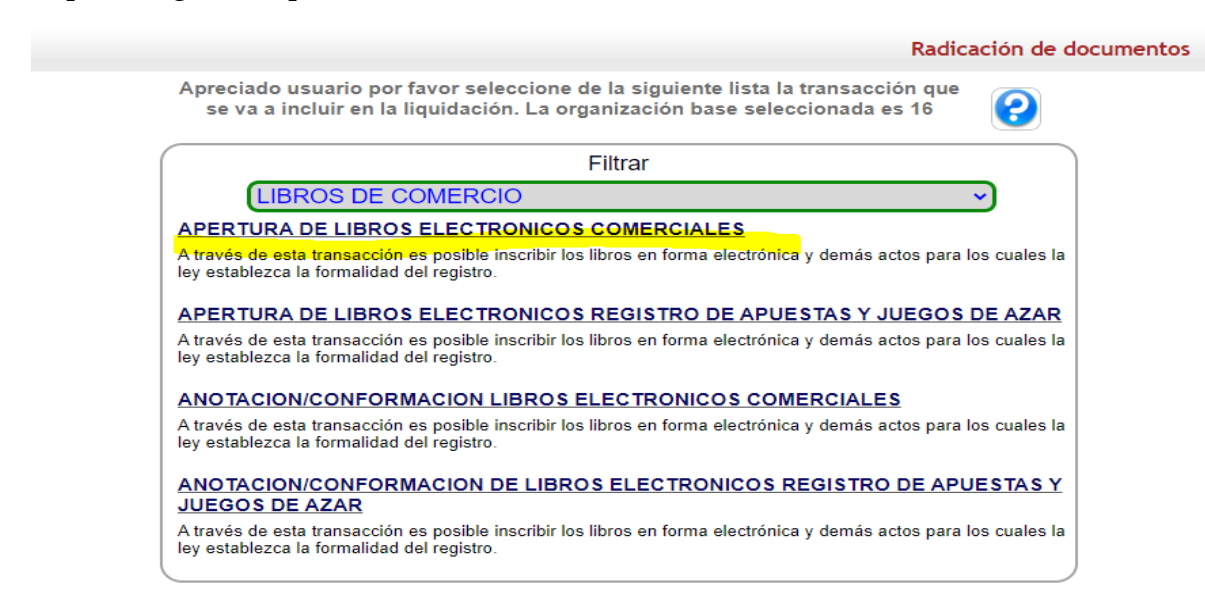

Y se diligencian todos los datos solicitados

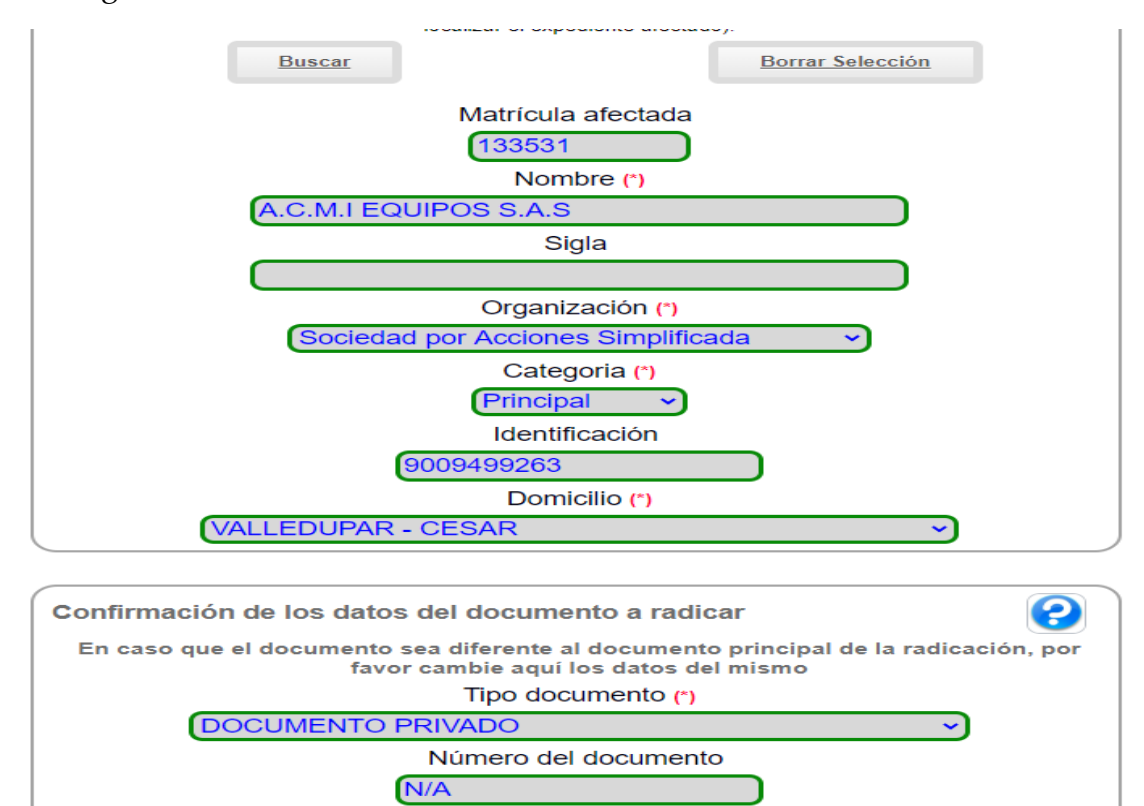

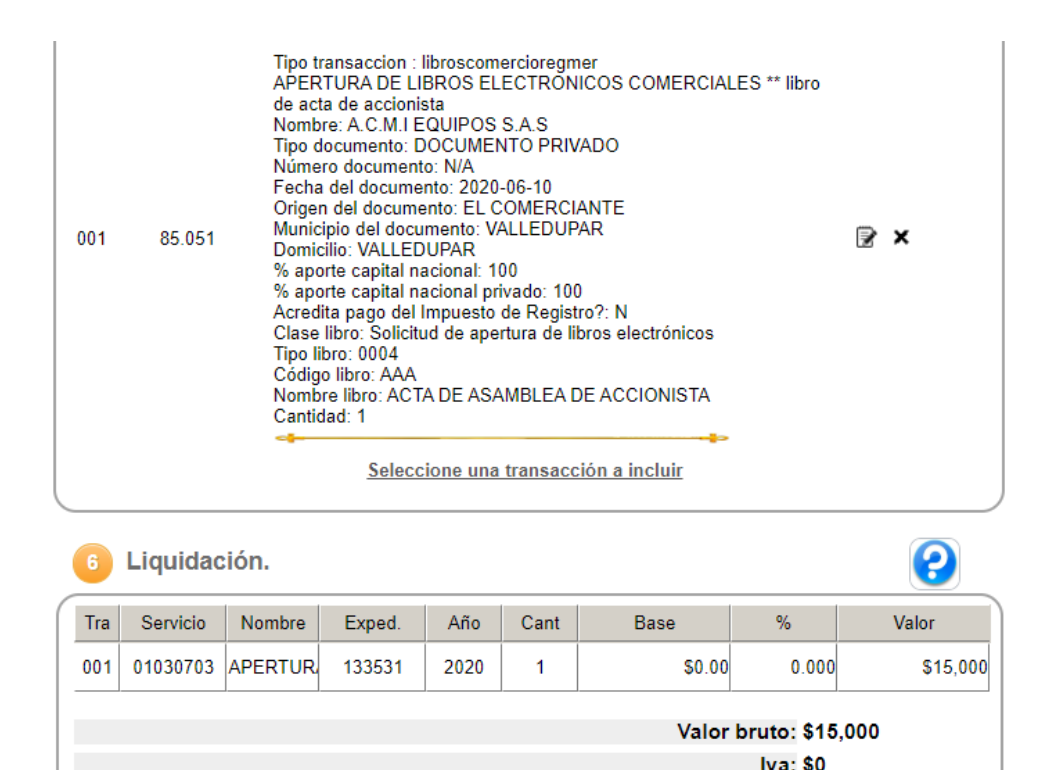

Dada la naturaleza de los actos contenidos en el(los) documento(s) a radicar, a continuación se solicitará la información de uno o más de los involucrados en los mismos. Por favor sea muy exacto en la información que diligencia

Total: \$15.000

Luego en la parte de abajo se completan todos los datos del representante legal quien firmara el trámite y se deben cargar los documentos anexos para que se

pueda firmar el trámite.

Para la transacción "APERTURA DE LIBROS ELECTRONICOS COMERCIALES " Debe anexar los siguientes soportes (2). Para facilitar el proceso de diligenciamiento a continuación podrá cargar los soportes que se le solicitan y/o generarlos si es del caso. Por favor revisar uno a uno los requisitos. Tipo soporte SOLICITUD DE REGISTRO DE LIBRO DE COMERCIO Enexe en formato PDF/A la solicitud de apertura de 1.) ÷ libros de comercio electronico debidamente firmada (en forma digital) por el Representante Legal. \*\*\* CARTA DE INSCRIPCION DE LIBRO Tipo de documento : 90.01.033 <u>Ver anexo</u> Eliminar anexo DOCUMENTO REVISOR FISCAL EN FORMATO PDF DONDE CERTIFIQUE QUE LAS HOJAS EN BLANCO DEL LIBRO FISICO HAN SIDO ANULADAS O 2.) TERMINADAS ÷ La Certificacion del Revisor Fiscal debera ser enviada en formato PDF y debidamente firmada en forma digital por el revisor fiscal que la suscribe \* CARTA DE REVISOR FISCAL Tipo de documento : 90.01.031 <u>Ver anexo</u> Eliminar anexo

## Luego nos muestra para el firmado electrónico

| Usted podrá realizar el pago en forma NO PRESENCIAL, haciendo uso de las alternativas de pago por medios electrónicos. que hemos habilitado para su comodidad.                                                                                                    |                                          |                                    |                         |  |
|----------------------------------------------------------------------------------------------------|------------------------------------------|------------------------------------|-------------------------|--|
| El proceso de firmado electrónico tiene por objeto garantizar que el trámite está siendo realizado por el titular del expediente (persona natural actuando en nombre propio, el propietario de un establecimiento de comercio o que tiene facultades de representación legal si se trata de una persona jurídica, una sucusal o una agencia). Igualmente nos permite saber que efectivamente está enterado y de acuerdo con la información que se está reportando en el trámite. |                                          |                                    |                         |  |
| PAGO EN BANCOS Y CORRESPONSALES BANCARIOS                                                                                                    |                                          |                                    |                         |  |
| Usted podrá realizar el pago en forma NO PRESENCIAL, haciendo uso de las alternativas de<br>pago en bancos y en corresponsales bancarios que le ofrecemos.                                                                                                    |                                          |                                    |                         |  |
| Al igual que con el pago por medios electrónicos, debe firmar electrónicamente el trámite para<br>poder hacer uso de esta alternativa.                                                                                                    |                                          |                                    |                         |  |
| El pago por medios electrónicos, en bancos y en corresponsales bancarios que implica<br>firma electrónica, NO TIENE PARA USTED NINGUN COSTO ADICIONAL, sin embargo es<br>indispensable que verifiquemos la identidad de la persona que firma el trámite para darle<br>soporte legal a la operación.                                                                                                    |                                          |                                    |                         |  |
| Dependiendo de la forma de radicación y pago que seleccione, oprima el botón correspondiente en la parte inferior de esta pantalla.                                                                                                    |                                          |                                    |                         |  |
|                                                                                                    |                                          |                                    |                         |  |
| Pago en caja                                                                                                    | <u>Eirmar</u><br><u>electrónicamente</u> | <u>Volver al</u><br><u>trámite</u> | Abandonar el<br>trámite |  |

Se da clic en firmar electrónicamente y nos muestra el número de recuperación y damos clic.

| Número de identificación    |  |
|-----------------------------|--|
| Primer apellido             |  |
| DELGADO                     |  |
| Segundo apellido            |  |
| MARTINEZ                    |  |
| Primer nombre               |  |
| MIGUEL                      |  |
| Segundo nombre              |  |
| MIGUEL                      |  |
| Correo electrónico          |  |
| miguemiguedelgado@gmail.com |  |
| Número celular              |  |
| 3013235126                  |  |

Por favor confirme el correo electrónico. Le solicitamos la confirmación pues debemos asegurarnos que el correo asociado con el usuario y al que llegarán los soportes es el correcto.

| Digitar                                     | ónico *** (*)           |                        |             |
|---------------------------------------------|-------------------------|------------------------|-------------|
| 4 Por favor oprima el bor electrónicamente. | tón Continuar para vali | dar que el trámite pue | da firmarse |
| Continuar                                   |                         | Abandonar              | J           |

Y confirmamos el correo electrónico y damos continuar y aceptamos los términos.

| 1 Apreciado usuario                                                                                                    |  |  |  |
|----------------------------------------------------------------------------------------------------|--|--|--|
| A través de esta pantalla usted puede confirmar el firmado electrónico del trámite que está realizando.                                                                                                    |  |  |  |
| Forma de firmado : CLAVE<br>Firmante : 01,11                                                                                                    |  |  |  |
| Exige verificado : si                                                                                                    |  |  |  |
| Tipo de trámite : inscripciondocumentos                                                                                                    |  |  |  |
| Nombre : DELGADO MARTINEZ MIGUEL MIGUEL<br>Identificación : 1065626787                                                                                                    |  |  |  |
| Email : miguemiguedelgado@gmail.com                                                                                                    |  |  |  |
| Celular : 3013235126                                                                                                    |  |  |  |
| Para poder firmar electrónicamente el trámite, se requiere que usted indique su<br>contraseña segura. Este dato nos permiten tener la certeza que usted si es la persona<br>autorizada para realizar este proceso.<br>Con este proceso de firmado usted ACEPTA que está de acuerdo y conoce el contenido<br>de los formularios, las solicitudes y los documentos que se anexan al trámite. |  |  |  |
| Intento No. 1 de 3                                                                                                    |  |  |  |
| Contraseña segura: (*)                                                                                                    |  |  |  |
|                                                                                                    |  |  |  |
| •••••                                                                                                    |  |  |  |
|                                                                                                    |  |  |  |
| Firmar                                                                                                    |  |  |  |
| El sistema le permitirá un máximo de 3 intentos. Si realizados estos no se logra firmar el trámite, el sistema no permitirá la presentación virtual del mismo y deberá hacerse en forma presencial en nuestras oficinas.                                                                                                    |  |  |  |
|                                                                                                    |  |  |  |

Digitamos la contraseña que viene hacer la misma con la que entramos a la plataforma y continuar

| Firmado | electron | ico de | tràmites | de | regist |
|---------|----------|--------|----------|----|--------|
|         |          |        |          |    |        |

| Señor usuario,                                                                                                    |  |  |
|----------------------------------------------------------------------------------------------------|--|--|
| El trámite ha sido firmado electrónicamente en forma satisfactoria. A su correo electrónico hemos enviado un mensaje indicando que el proceso de firmado fue satisfactorio y se incluye un enlace donde se puede descargar el sobre electrónico con el contenido del trámite. Le recomendamos que almacene dicha información dado que se constituye en el soporte del proceso realizado. |  |  |
| Por favor oprima el botón "CONTINUAR" que aparece a continuación para regresar al trámite que estaba realizando y proceder a finalizar la radicación del mismo (pago por medios electrónicos).                                                                                                    |  |  |
| El formulario y los soportes del trámite no podrán ser modificados a partir de este momento.                                                                                                    |  |  |
| Continuar                                                                                                    |  |  |

Y nos muestra el trámite firmado electrónicamente y damos continuar para que nos muestre para pagar electrónicamente.

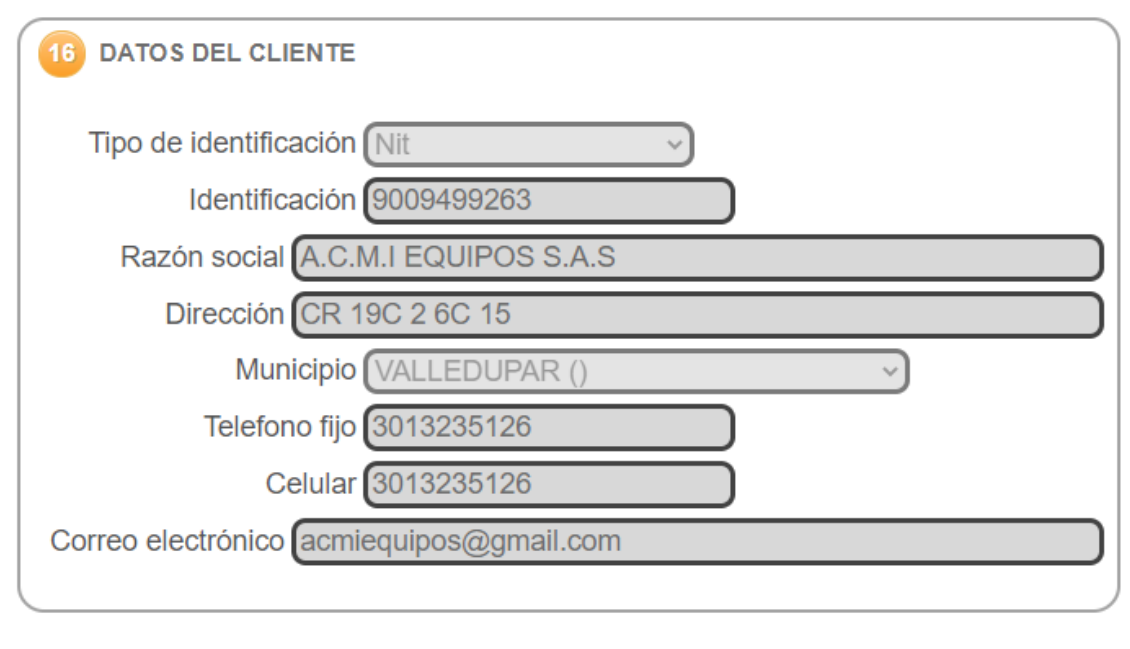

## Por favor selccione una de las siguientes opciones

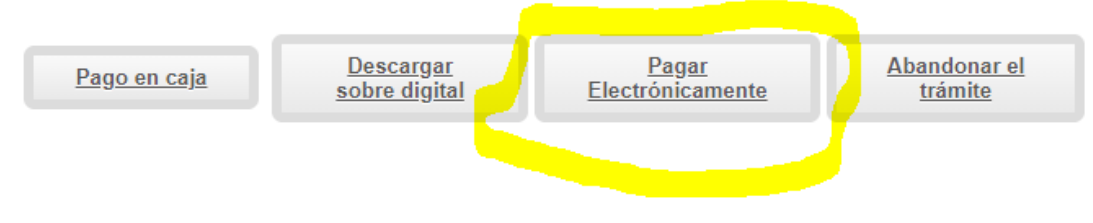

Luego, nos envía para el banco y pagar con sistema pse.